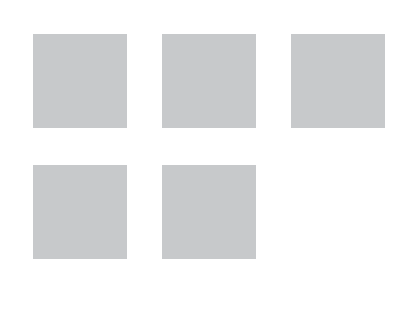

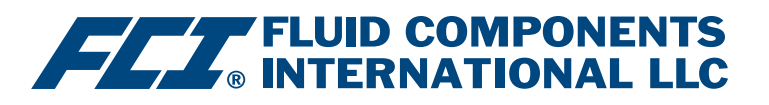

# Manuale del software di configurazione

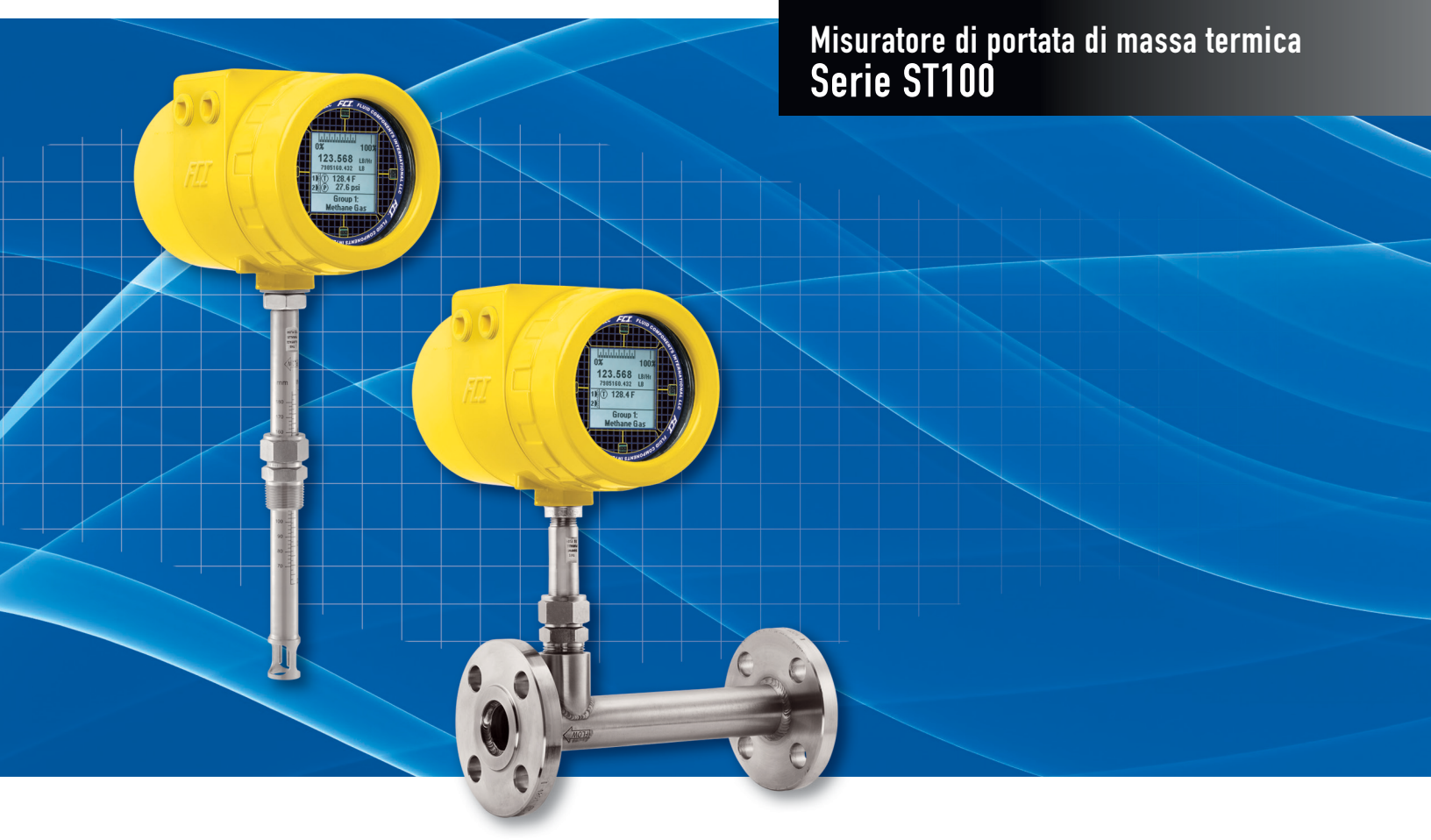

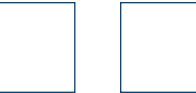

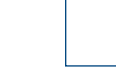

#### Diritti proprietari

Questo documento contiene dati tecnici riservati, tra cui segreti commerciali e informazioni proprietarie di proprietà di Fluid Components International LLC (FCI). La divulgazione di tali dati è espressamente condizionata all'accettazione da parte dell'utente ad utilizzare il dispositivo esclusivamente all'interno dell'azienda (non sono inclusi utilizzi relativi ai processi di produzione o lavorazione). Qualsiasi altro utilizzo è severamente vietato senza il previo consenso scritto di FCI.

© Copyright 2016 Fluid Components International LLC. Tutti i diritti riservati. FCI è un marchio registrato di Fluid Components International LLC. Informazioni soggette a modifiche senza alcun preavviso.

## Sommario

| Introduzione                                                  | 1  |
|---------------------------------------------------------------|----|
| Installazione                                                 | 1  |
| Esecuzione dell'applicazione di configurazione PC tramite USB | 1  |
| Schermate delle schede Basic Setup                            | 3  |
| Schermate delle schede Advanced Setup                         | 6  |
| Schermate delle schede Configuration                          | 8  |
| Schermate delle schede Diagnostics                            | 10 |
| Factory                                                       | 12 |
| Dati di processo FE1                                          | 14 |
| Parameter Reports                                             | 15 |
| Assistenza clienti/Supporto tecnico                           | 16 |

# Elenco delle figure

| Figura 1 – Schermata di benvenuto                                                             | 1  |
|-----------------------------------------------------------------------------------------------|----|
| Figura 2 – Connettore USB su scheda d'interfaccia cliente (illustrata l'interfaccia digitale) | 1  |
| Figura 3 – Pulsante di connessione USB, schermata di benvenuto                                | 2  |
| Figura 4 – Esempio di schermata dei dati di processo                                          | 2  |
| Figura 5 – Esempio di schermata della scheda Groups (Basic Setup)                             | 3  |
| Figura 6 – Esempio di schermata della scheda Units                                            | 4  |
| Figura 7 – Esempio di schermata della scheda Pipe Size                                        | 4  |
| Figura 8 – Esempio di schermata della scheda Alarms                                           | 4  |
| Figura 9 – Esempio di schermata della scheda SD Card Logging                                  | 5  |
| Figura 10 – Esempio di schermata della scheda Totalizer                                       | 5  |
| Figura 11 – Esempio di schermata della scheda Pressure Offset                                 | 5  |
| Figura 12 – Esempio di schermata della scheda User Parameters (Advanced Setup)                | 6  |
| Figura 13 – Esempio di schermata della scheda Ethernet (Advanced Setup)                       | 7  |
| Figura 14 – Esempio di schermata della scheda Data and Time (Advanced Setup)                  | 7  |
| Figura 15 – Esempio di schermata della scheda Download Calibration (Advanced Setup)           | 7  |
| Figura 16 – Esempio di schermata della scheda Output (Configuration)                          | 8  |
| Figura 17 – Esempio di schermata della scheda 4-20mA User (Configuration)                     | 9  |
| Figura 18 – Esempio di schermata della scheda Modbus (Configuration)                          | 9  |
| Figura 19 – Esempio di schermata della scheda Extended Op. Mode (Configuration)               | 9  |
| Figura 20 – Esempio di schermata della scheda Group Switch (Configuration)                    | 10 |
| Figura 21 – Esempio di schermata della scheda Status (Diagnostics)                            | 10 |
| Figura 22 – Esempio di schermata della scheda Fault Log (Diagnostics)                         | 11 |
| Figura 23 – Esempio di schermata della scheda Scheduled Tests (Diagnostics)                   | 11 |
| Figura 24 – Esempio di schermata della scheda Test Logs (Diagnostics)                         | 11 |
| Figura 25 – Esempio di schermata della scheda Factory Parameters (Factory)                    | 12 |
| Figura 26 – Esempio di schermata della scheda Identification (Factory)                        | 12 |
| Figura 27 – Esempio di schermata della scheda 4-20mA Factory (Factory)                        | 13 |
| Figura 28 – Esempio di schermata della scheda Options (Factory)                               | 13 |
| Figura 29 – Esempio di schermata della scheda HART (Factory)                                  | 13 |
| Figura 30 – Esempio di schermata della scheda Memory (Factory)                                | 14 |
| Figura 31 – Esempio di schermata dei dati di processo (FE1)                                   | 14 |
| Figura 32 – Esempio di rapporto parametrico, gruppo 1                                         | 15 |
| Figura 33 – Esempio di rapporto parametrico, gruppo 5                                         | 15 |

## Elenco delle tabelle

| Tabella 1 – Schede Basic Setup    | 3  |
|-----------------------------------|----|
| Tabella 2 – Schede Advanced Setup | 6  |
| Tabella 3 – Schede Configuration  | 8  |
| Tabella 4 – Schede Diagnostics    | 10 |
| Tabella 5 – Schede Factory        | 12 |

## PAGINA LASCIATA INTENZIONALMENTE VUOTA

### Introduzione

Il software di configurazione ST100 è un'applicazione per PC che consente agli utenti di eseguire facilmente l'impostazione e la configurazione dei misuratori di portata di massa termica serie ST100. Utilizzare questo strumento per le attività di messa in servizio di tutti i dispositivi. Questo manuale descrive il software di configurazione ST100 v2.2.0.

#### **Installazione**

Il file di installazione MSI del configuratore software nella cartella Software nel CD di documentazione prodotto. Il file è identificabile dal nome - *ST100 Configurator Setup.msi*. Copiare questo file in un percorso sul PC riservato alla documentazione ST100.

Eseguire il programma di installazione MSI file e seguire le istruzioni visualizzate sullo schermo per completare l'installazione. Il processo di installazione inserisce un'icona di scelta rapida dell'applicazione sul desktop del PC.

L'icona di ST100 Configurator si presenta con un binocolo.

## Esecuzione dell'applicazione di configurazione PC tramite USB

Fare doppio clic sull'icona ST100 Configurator. L'applicazione si aprirà visualizzando la schermata di benvenuto, come illustrato di seguito.

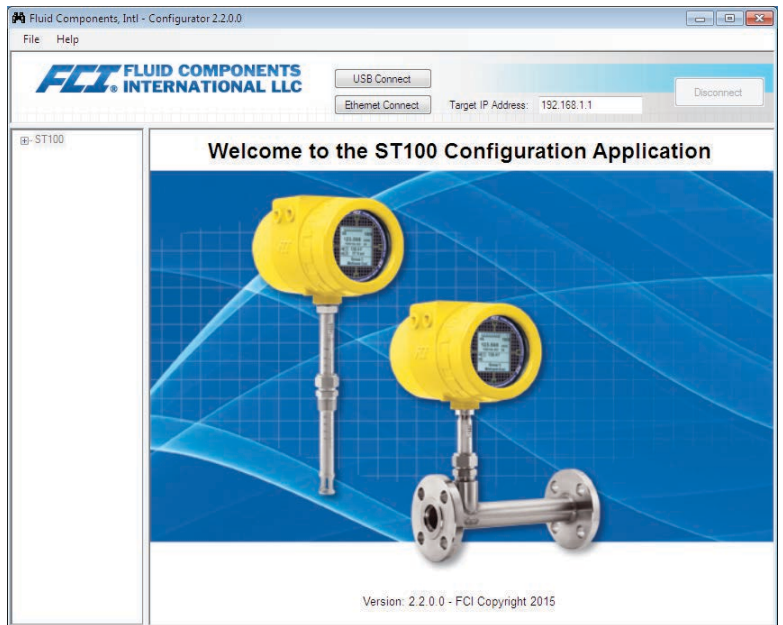

Figura 1 – Schermata di benvenuto

Collegare lo strumento al PC utilizzando il cavo USB fornito a corredo, quindi accendere lo strumento. Il connettore USB ST100 è ubicato sulla scheda d'interfaccia cliente come illustrato nella figura qui sotto (per l'accesso rimuovere il coperchio cieco).

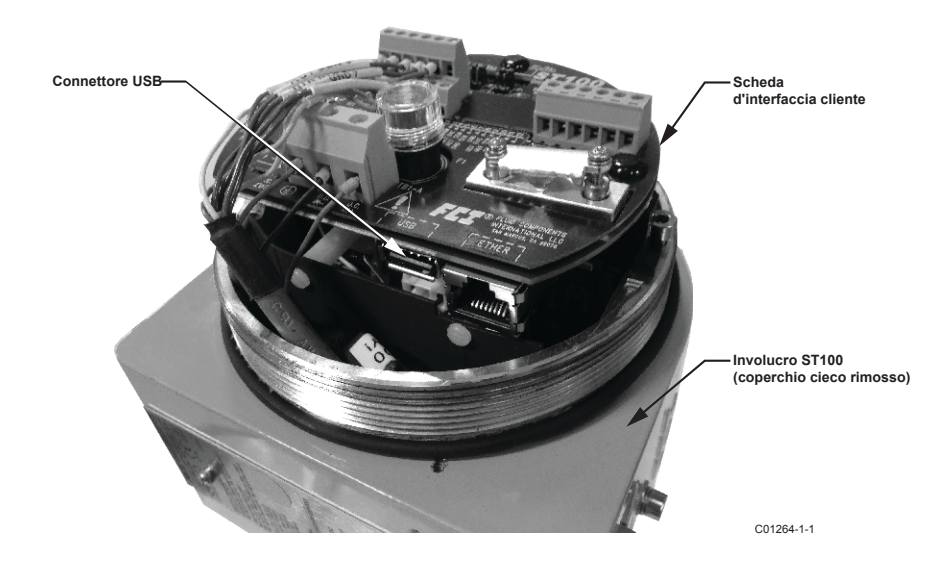

Figura 2 - Connettore USB su scheda d'interfaccia cliente (illustrata l'interfaccia digitale)

Fare clic sul pulsante di connessione USB in alto nella schermata di benvenuto.

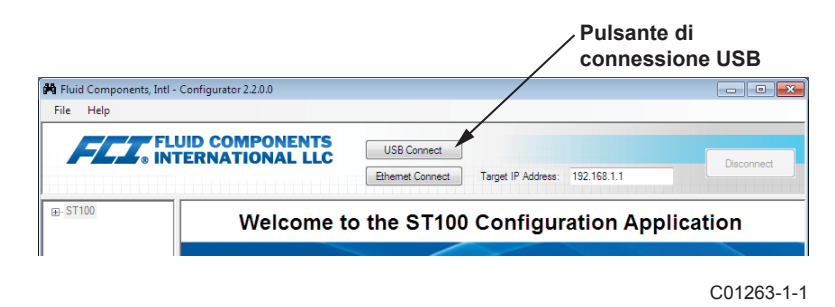

Figura 3 – Pulsante di connessione USB, schermata di benvenuto

Eseguito il collegamento, l'applicazione di configurazione ST100 visualizza la schermata dei dati di processo, come illustrato nella figura riportata di seguito.

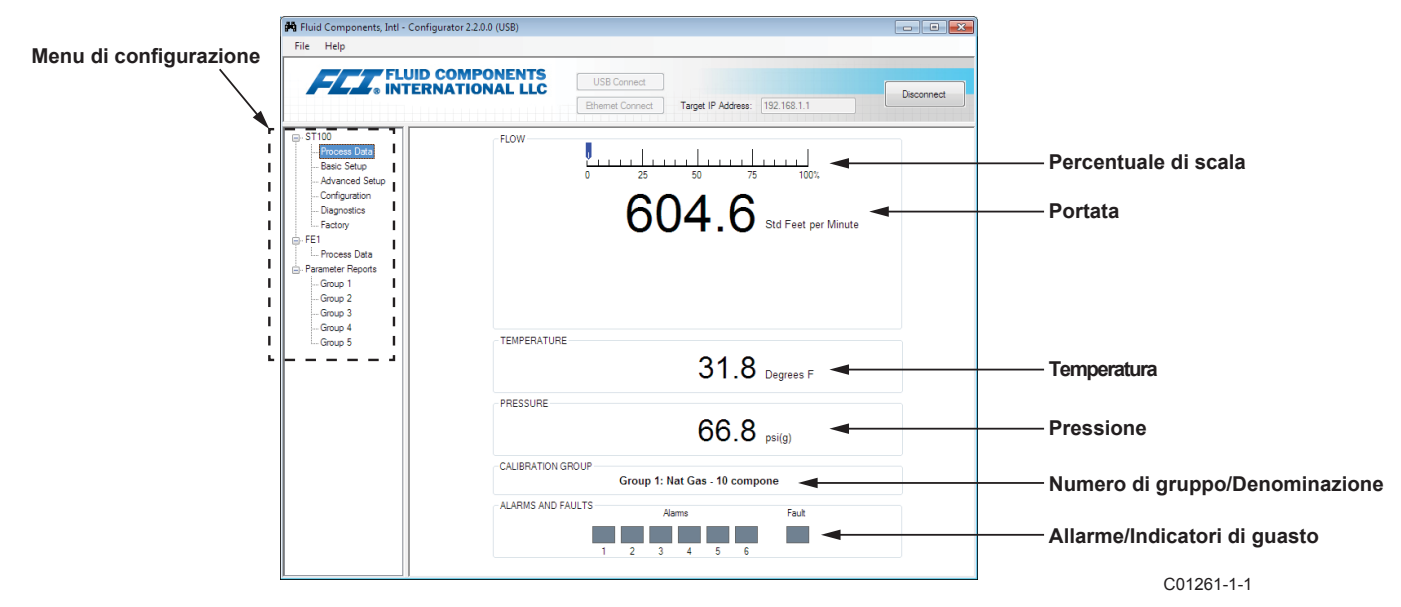

Figura 4 – Esempio di schermata dei dati di processo

La schermata dei dati di processo ST100 visualizza gli stessi dati disponibili sul display LCD dello strumento.

- Percentuale di scala sulla parte superiore dello schermo
- Portata
- Portata totale (se utilizzate unità massiche o volumetriche)
- Temperatura
- Pressione (solo serie STP)
- Numero del gruppo di calibrazione e denominazione del gruppo
- Allarme e indicatori di guasto

Per l'impostazione della serie ST100 si utilizza il menu di configurazione sul lato sinistro della schermata. Il menu è visualizzato in una struttura gerarchica ad albero:

## Schermate delle schede Basic Setup

Selezionare il ramo **Basic Setup** sulla struttura menu. La **scheda Groups** è la prima di una serie di schede sulla parte superiore della schermata. Ogni scheda fornisce un menu specifico all'interno del ramo Basic Setup.

| FLUID COM                                                                                                    | PONENTS                                                                                                    |     |
|----------------------------------------------------------------------------------------------------|----------------------------------------------------------------------------------------------------|-----|
| STI00  - Process Data - Configuration - Configuration - Configuration - Configuration - Configuration - Factory FET - Process Data - Group 1 - Group 2 - Group 3 - Group 4 - Group 5 - Configuration - Configuration - Configu | USB Connect       Ehemet Connect       Target IP Address:       192.168.1.1       Disc         Basic Setup - Group 1 | Sch |

Figura 5 – Esempio di schermata della scheda Groups (Basic Setup)

La tabella seguente riassume le schede all'interno del ramo Basic Setup.

| Denominazione della<br>scheda | Descrizione della scheda                                                           | Livello password |
|-------------------------------|------------------------------------------------------------------------------------|------------------|
| Groups                        | Selezione e denominazione dei gruppi.                                              | Utente           |
| Units                         | Selezione delle unità di portata, temperatura e pressione.                         | Utente           |
| Pipe Size                     | Selezione del tipo e delle dimensioni delle tubazioni.                             | Utente           |
| Alarms                        | Selezione e impostazione dei requisiti di allarme; selezione per la registrazione. | Utente           |
| SD Card Logging               | Selezione dei requisiti di registrazione.                                          | Utente           |
| Totalizer                     | Selezione e reimpostazione dei requisiti totalizzatore.                            | Utente           |
| Pressure Offset               | Correzione pressione trasduttore.                                                  | Utente           |

Tabella 1 – Schede Basic Setup

[Password livello utente 2772]

Per verificare la configurazione corrente di un qualsiasi parametro di impostazione, fare clic sul pulsante **Get from Device** su uno qualsiasi dei menu Setup. Dopo la modifica di uno qualsiasi dei parametri di impostazione, fare clic sul pulsante **Send to Device**. Verificare la variazione del parametro facendo nuovamente clic sul pulsante **Get from Device**. Osservare che siano ora visualizzati i parametri modificati. Di seguito sono illustrate le schermate relative alle schede Basic Setup.

| File Help                                                                                                    | iguretor 2.2.00 (000)                                                                                                    |            |
|----------------------------------------------------------------------------------------------------|----------------------------------------------------------------------------------------------------|------------|
|                                                                                                    | USB Connect USB Connect USB Connect Elhemet Connect Target IP Address 192 168.1.1                                                                                                    | Disconnect |
| <ul> <li>ST100</li> <li>Process Date</li> <li>Basic Setup</li> <li>Avanced Setup</li> <li>Configuration</li> <li>Dagnotics</li> <li>Factory</li> <li>FE1</li> <li>Process Data</li> <li>Parameter Reports</li> <li>Group 1</li> <li>Group 2</li> <li>Group 3</li> <li>Group 5</li> </ul> | Basic Setup - Group 1<br>Groups [Unit:] Pipe Site   Alemas   SD Card Logging   Totalizer   Pressure Offset,<br>Units<br>How Units* [Std Feet per Minute *<br>Temperature Units   Degrees F *<br>Pressure Units   paigig) *<br>*Changing Row Units will reset the Totalizer |            |
|                                                                                                    | Get from Device Send to Device                                                                                                    |            |

Figura 6 – Esempio di schermata della scheda Units

| FLZ. FLL                                                                                                    | JID COMPONENTS USB Connect Bherret Connect Teget IP Address: 192,168.1.1 Deconnect                                                                                                    |
|----------------------------------------------------------------------------------------------------|----------------------------------------------------------------------------------------------------|
| <ul> <li>ST100</li> <li>Process Data</li> <li>Base Setup</li> <li>Advanced Setup</li> <li>Configuration</li> <li>Diagnostics</li> <li>Factory</li> <li>FE1</li> <li>Process Data</li> <li>Parameter Reports</li> <li>Group 1</li> <li>Group 2</li> <li>Group 4</li> <li>Group 5</li> </ul> | Basic Setup - Group 1 Groups Units From Steel Alarms SD Card Logging Totalaer Pressure Offset Prope Ste Prope Type* Round Diameter (ID) 7.511 inches Changing Poe Size will reset the Totalaer |
|                                                                                                    | Get from Device Send to Device                                                                                                    |

Figura 7 – Esempio di schermata della scheda Pipe Size

| FLU<br>NT         | ID COMPO<br>ERNATION | NENTS        |       | USB Conne    | ect  |             |                  |                   |           |
|-------------------|----------------------|--------------|-------|--------------|------|-------------|------------------|-------------------|-----------|
|                   |                      |              |       | Ethernet Con | nect | Targe       | t IP Address:    | 192.168.1.1       | Disconnec |
| ST100             |                      |              |       |              | Ba   | sic Setup - | Group 1          |                   |           |
| Process Data      | Groups Units         | Pipe Size (A | ams S | D Card Logg  | ing  | Totalizer F | ressure Offse    | t                 |           |
| - Advanced Setup  | - Ala                | arm 1        |       |              |      |             |                  |                   |           |
| Configuration     |                      | Test         |       | Threshold    |      | Hysteresis  | Seco<br>On Delay | off Delay         |           |
| Diagnostics       | D                    | sabled 🔻     | < -   | 0            | +/-  | 0           | 0                | 0                 |           |
| Factory           |                      | am 2         | Ľ     |              |      |             |                  |                   |           |
| FE1               | ~                    | Test         |       | Threshold    |      | Hysteresis  | Seco<br>On Delay | off Delay         |           |
| Parameter Reports | D                    | sabled 🔻     | < •   | 0            | +/-  | 0           | 0                | 0                 |           |
| Group 1           | A                    | arm 3        |       |              |      |             |                  |                   |           |
| Group 2           |                      | Test         |       | Threshold    |      | Hysteresis  | Seco<br>On Delay | nds<br>Off Delay  |           |
| Group 4           | Di                   | isabled 👻    | < •   | 0            | +/-  | 0           | 0                | 0                 |           |
| Group 5           | A                    | arm 4        |       |              |      |             |                  |                   |           |
|                   |                      | Test         |       | Threshold    |      | Hysteresis  | Seco<br>On Delay | off Delay         |           |
|                   | D                    | isabled 👻    | < •   | 0            | +/-  | 0           | 0                | 0                 |           |
|                   | A                    | am 5         |       |              |      |             |                  |                   |           |
|                   |                      | Test         |       | Threshold    |      | Hysteresis  | Seco<br>On Delay | off Delay         |           |
|                   | Di                   | isabled 👻    | < •   | 0            | +/-  | 0           | 0                | 0                 |           |
|                   | A                    | arm 6        |       |              |      |             |                  |                   |           |
|                   |                      | Test         |       | Threshold    |      | Hysteresis  | Seco<br>On Delay | onds<br>Off Delay |           |
|                   | Di                   | isabled 👻    | < -   | 0            | +/-  | 0           | 0                | 0                 |           |

Figura 8 – Esempio di schermata della scheda Alarms

| FLUID INTERI       | COMPONENTS            |          |          | USB Conne  | ct   |             |                  |                  |          |
|--------------------|-----------------------|----------|----------|------------|------|-------------|------------------|------------------|----------|
|                    |                       |          | B        | hernet Con | nect | Target      | IP Address:      | 192.168.1.1      | Disconne |
| ST100              |                       |          |          |            | Ba   | sic Setup - | Group 1          |                  |          |
| Basic Setup        | roups Units Pipe Size | Varms    | SD       | Card Loggi | ng   | Totalizer P | ressure Offsel   |                  |          |
| Advanced Setup     | Alarm 1               |          | _        | Theorem    |      | United      | Seco             | nds<br>Off Datas |          |
| Diagnostics        | District -            |          |          | nresnoid   | 1.   | nysteresis  | On Delay         | Off Delay        |          |
| Factory            | Disabled •            | <u> </u> | <u> </u> | 0          | +/-  | v           | v                | 0                |          |
| E1<br>Process Data | Alarm 2<br>Test       |          |          | Threshold  |      | Hysteresis  | Seco<br>On Delay | nds<br>Off Delay |          |
| arameter Reports   | Disabled -            | <        | -        | 0          | +/-  | 0           | 0                | 0                |          |
| Group 1            | Alarm 3               |          |          |            |      |             |                  | •                |          |
| Group 3            | Test                  |          |          | Threshold  |      | Hysteresis  | On Delay         | Off Delay        |          |
| Group 4            | Disabled -            | <        | •        | 0          | +/-  | 0           | 0                | 0                |          |
| Group 5            | Alarm 4               |          | _        |            |      |             |                  |                  |          |
|                    | Test                  |          |          | Threshold  |      | Hysteresis  | On Delay         | Off Delay        |          |
|                    | Disabled -            | <        | •        | 0          | +/-  | 0           | 0                | 0                |          |
|                    | Alarm 5               |          |          |            |      |             |                  |                  |          |
|                    | Test                  |          |          | Threshold  |      | Hysteresis  | On Delay         | Off Delay        |          |
|                    | Disabled -            | <        | •        | 0          | +/-  | 0           | 0                | 0                |          |
|                    | Alarm 6               |          | _        |            |      |             |                  |                  |          |
|                    | Test                  |          |          | Threshold  |      | Hysteresis  | Seco<br>On Delay | nds<br>Off Delay |          |
|                    | Disabled -            | <        | •        | 0          | +/-  | 0           | 0                | 0                |          |
|                    |                       |          |          |            |      |             |                  |                  |          |

Figura 9 – Esempio di schermata della scheda SD Card Logging

|                                                                              | JID COMPONENTS USB Connect                                                           |            |
|------------------------------------------------------------------------------|--------------------------------------------------------------------------------------|------------|
|                                                                              | ERNATIONAL LLC Elternet Connect Target IP Address: 192.168.1.1                       | Disconnect |
| - ST100                                                                      | Basic Setup - Group 1                                                                |            |
| Basic Setup     Advanced Setup     Configuration     Diagnostics     Factory | Groups   Units   Pipe Size   Alamis   SD Card Logging   Tritalizer   Pressure Offset |            |
| FE1                                                                          | Totalizer                                                                            |            |
| Parameter Reports                                                            | Totalizer Enabled                                                                    |            |
| Group 2<br>Group 3<br>Group 4<br>Group 5                                     | Show Totalger Value                                                                  |            |
|                                                                              | Get from Device Send to Device                                                       |            |
|                                                                              |                                                                                      |            |

Figura 10 – Esempio di schermata della scheda Totalizer

| For an and a set of the set of the set      |           |                                       | e Help                                                                                |
|----------------------------------------------------------------------------------------------------|-----------|---------------------------------------|---------------------------------------------------------------------------------------|
| STID Structure File State Freesure Freesure Fre | isconnect | FLUID COMPONENTS<br>INTERNATIONAL LLC | FLC. INT                                                                              |
| Factory     FEI       Pressure     Feasure       Parander Reords     66.75 psi(g)       Group 1     Group 3       Group 5     Offset:                                                                                                    |           | Groups Units Pipe Size Ala            | T100<br>Process Data<br>Basic Setup<br>Advanced Setup<br>Configuration<br>Diagnostics |
| Group 4 Offset: Apply Offset                                                                                                    |           | - Pressure                            | El Factory<br>El Process Data<br>Parameter Reports<br>Group 1<br>Group 2<br>Group 3   |
|                                                                                                    |           |                                       | Group 5                                                                               |
| Get from Device                                                                                                    |           |                                       |                                                                                       |

Figura 11 – Esempio di schermata della scheda Pressure Offset

#### Schermate delle schede Advanced Setup

Selezionare il ramo **Advanced Setup** sulla struttura menu. La **scheda User Parameters** è la prima di una serie di schede sulla parte superiore della schermata. Ogni scheda fornisce un menu specifico all'interno del ramo Advanced Setup.

| e Help             |                       |                  |                      |                  |                     |
|--------------------|-----------------------|------------------|----------------------|------------------|---------------------|
| FLU INTE           | D COMPONEN            | TS US            | B Connect            |                  |                     |
| •                  |                       | Ether            | net Connect Target   | IP Address: 192. | 168.1.1             |
| ST100              |                       |                  |                      | _                |                     |
| Process Data       |                       |                  | Advanced             | Setup            |                     |
| Basic Setup        | User Parameters Ethem | et Date and Time | Download Calibration |                  |                     |
| Advanced Setup     |                       |                  |                      |                  |                     |
| Diagnostics        |                       |                  |                      |                  |                     |
| Factory            | Customer Min / Ma     | x                |                      |                  |                     |
| E1<br>Process Data | Cust Min Flow:        | 0                | Cust Max Flow:       | 47974.09         | Std Feet per Minute |
| arameter Reports   | Cust Min Temp:        | 0                | Cust Max Temp:       | 150              | Degrees F           |
| Group 1            | Cust Min Press:       | NaN              | Cust Max Press:      | NaN              | psi(g)              |
| Group 2<br>Group 3 | K5                    |                  |                      |                  |                     |
| Group 4            | K Factor              | 0                |                      |                  |                     |
| Group 5            | K Factor 1.           | 1                |                      |                  |                     |
|                    | K Factor 2.           | 1                |                      |                  |                     |
|                    | K Factor 3:           | U                |                      |                  |                     |
|                    | K Factor 4:           | 0                |                      |                  |                     |
|                    | Miscellaneous         |                  |                      |                  |                     |
|                    | Density:              | 0.044931         | Flow Damping:        | 0.25             |                     |
|                    |                       |                  |                      |                  |                     |
|                    |                       |                  |                      |                  |                     |
|                    |                       |                  |                      |                  |                     |
|                    |                       |                  |                      |                  |                     |
|                    |                       | Get from         | Device               | Send to De       | vice                |

Figura 12 – Esempio di schermata della scheda User Parameters (Advanced Setup)

La tabella seguente riassume le schede all'interno del ramo Advanced Setup.

Tabella 2 – Schede Advanced Setup

| Denominazione della<br>scheda | Descrizione della scheda                                                                                                    | Livello password |
|-------------------------------|----------------------------------------------------------------------------------------------------|------------------|
| User Parameters               | Visualizzazione dei limiti min/max delle variabili di processo, fattore<br>K, densità, smorzamento.                                                                                                    | Utente           |
| Ethernet                      | Impostazione dei valori di indirizzo Ethernet.                                                                                                    | Utente           |
| Date and Time                 | Impostazione di ora e data orologio.                                                                                                    | Utente           |
| Download Calibration          | Possibilità per gli utenti di scaricare una calibrazione completa sul<br>proprio ST100 tramite un file di testo. Contattare FCI per ottenere il<br>file .txt che è stato generato dal software di linearizzazione di fabbri-<br>ca (Cal2). | Utente           |

[Password livello utente 2772]

Per verificare la configurazione corrente di un qualsiasi parametro di impostazione, fare clic sul pulsante **Get from Device** su uno qualsiasi dei menu Setup. Dopo la modifica di uno qualsiasi dei parametri di impostazione, fare clic sul pulsante **Send to Device**. Verificare la variazione del parametro facendo nuovamente clic sul pulsante **Get from Device**. Osservare che siano ora visualizzati i parametri modificati. Di seguito sono illustrate le schermate relative alle schede Advanced Setup.

|                                                                                                    | D COMPONENTS<br>RNATIONAL LLC<br>Bhenet Conned<br>Teget IP Addess: 152 168 1.1<br>Disconned                                                                                                    |
|----------------------------------------------------------------------------------------------------|----------------------------------------------------------------------------------------------------|
| T100         - Process Data           - Process Data         Basic Setup           - Advanced Setup         - Configuration           - Diagnostics         - Factory           E1         - Process Data           - Group 1         - Group 2           - Group 3         - Group 4 | Advanced Setup           User Parameters         Ethemet*) Date and Time         Download Calibration           Ethemet Settings         Unit IP Address:         12         .         166         .         119         .         150         .           Gateway Address:         12         .         166         .         119         .         145         .           Subnet Mask:         255         .         255         .         240         . |
|                                                                                                    | Castra Davisa                                                                                                    |

Figura 13 – Esempio di schermata della scheda Ethernet (Advanced Setup)

| FLUI<br>• INTE                                                                                                    | D COMPONENTS<br>RNATIONAL LLC USB Connect USB Connect Decon Ethemet Connect Target IP Address: 192 168.1.1 Decon | nect |
|----------------------------------------------------------------------------------------------------|----------------------------------------------------------------------------------------------------|------|
| ST100 Process Data Back Setup Advanced Setup Configuration Disprotice Factor Factor Factor Group 2 Group 3 Group 4 Group 5 | Advanced Setup                                                                                                   |      |
|                                                                                                    | Get from Device Send to Device                                                                                   |      |

Figura 14 – Esempio di schermata della scheda Data and Time (Advanced Setup)

| ile Help          |                                                                                    |
|-------------------|------------------------------------------------------------------------------------|
| FLUI<br>NTE       | D COMPONENTS<br>RNATIONAL LLC<br>Ehremet Connect<br>Target IP Address: 192 168.1.1 |
| ST100             | Advanced Setup                                                                     |
| Basic Setup       | User Parameters Ethemet Date and Time Download Calibration                         |
| Advanced Setup    |                                                                                    |
| Diagnostics       |                                                                                    |
| Factory           |                                                                                    |
| FE1               | Get Calibration File                                                               |
| Parameter Reports |                                                                                    |
| Group 1           | C:\Users\jvillegas\Documents\492890_C076370_1_1.txt Browse                         |
| Group 3           |                                                                                    |
| Group 4           | Select Group For Download                                                          |
| and a bag of      | <b>•</b>                                                                           |
|                   |                                                                                    |
|                   | Select FE For Download                                                             |
|                   |                                                                                    |
|                   |                                                                                    |
|                   |                                                                                    |
|                   |                                                                                    |
|                   |                                                                                    |
|                   |                                                                                    |
|                   | Send to Device                                                                     |

Figura 15 – Esempio di schermata della scheda Download Calibration (Advanced Setup)

#### Schermate delle schede Configuration

Selezionare il ramo **Configuration** sulla struttura menu. La **scheda Output** è la prima di una serie di schede sulla parte superiore della schermata. Ogni scheda fornisce un menu specifico all'interno del ramo Configuration.

| A User Mod                                                                                                    | USB Connec<br>Ethemet Conne                                                                                                    | t<br>tt T                                                                                                    | arget IP Address: 192.168                                                                                                    | Disconnect                                |
|----------------------------------------------------------------------------------------------------|----------------------------------------------------------------------------------------------------|----------------------------------------------------------------------------------------------------|----------------------------------------------------------------------------------------------------|-------------------------------------------|
| A User   Mod                                                                                                    |                                                                                                    | Conf                                                                                                    |                                                                                                    |                                           |
| Output Board<br>g Output Sele<br>4-20mA #1:<br>4-20mA #2:<br>4-20mA #3:<br>Frequency:<br>Pulse:<br>Dutput Board<br>Output Board<br>Output Selec<br>Digital Bus: | I (4-20mA, Frequency, Pulse<br>(4-20mA, Frequency, Pulse<br>contain<br>HART (Row) •<br>Temperature •<br>Pressure •<br>Off •<br>Tot Row on CH2 (sou •<br>(Modbus, Foundation Reld<br>tion • | Group St<br>e & HART)<br>]<br>] Range:<br>] X                                                                                                    | 4mA @ Units c=           0           0           0           0           0           0           0           0           0           0           0           0           0           0           0           0           0           0           0           0           0           0           0           0           0           0           0           0           0           0           0           0           0           0           0           0           0           0           0           0           0           0           0           0           0           0           0           0           0           0           0           0 | 20mA @ Units >=<br>47974.09<br>150<br>100 |
| 00000000000000000000000000000000000000                                                                                                    | Dutput Board<br>20mA #1:<br>20mA #2:<br>20mA #3:<br>aquency:<br>lse:<br>2put Board<br>utput Selec<br>3tal Bus:                                                                             | Uput Board (420MR, Frequency, Fuel<br>Uput Selection<br>10mA #1: HART (Row) ▼<br>10mA #2: Temperature ▼<br>10mA #3: Pressure ▼<br>10mA #3: Off ▼<br>10mA #3: Off ▼<br>10mA #3: Tot Row on CH2 (sou ▼<br>10mA Board (Modbus, Foundation Reldt<br>10mA Selection<br>10mB Selection<br>10mB Selection<br>10mB Selection<br>10mB Selection | Uput Selection<br>IOmA #1: HART (Row)<br>IOmA #1: HART (Row)<br>IOmA #1: HART (Row)<br>IOmA #2: Temperature<br>IOmA #3: Pressure<br>IOmA #3: Pressure<br>IOmA #3: Pressure<br>IOmA #3: Tot Row on CH2 (sou ▼ X<br>IomA Board (Modbus, Foundation Fieldbus & Profib<br>Uput Selection<br>Ital Bus: None<br>Get from Device<br>Iota From Device                                                                                                    | Uput Selection     4mA @ Units <=         |

Figura 16 – Esempio di schermata della scheda Output (Configuration)

La tabella seguente riassume le schede all'interno del ramo Configuration.

| Tabella 3 – | Schede | Configu | ration |
|-------------|--------|---------|--------|
|-------------|--------|---------|--------|

| Denominazione della<br>scheda | Descrizione della scheda                                                                                                    | Livello password |
|-------------------------------|----------------------------------------------------------------------------------------------------|------------------|
| Output                        | Imposta: i valori di zero e di intervallo dei canali 4-20 mA, i parametri di<br>frequenza e di impulso.                                                                                                    | Utente           |
| 4-20mA User                   | Controllo manuale del loop di uscita mA; configurazione/abilitazione dello standard di rilevamento guasti NAMUR.                                                                                                    | Utente           |
| Modbus                        | Impostazione dei parametri di comunicazione Modbus.                                                                                                    | Utente           |
| Extended Op. Mode             | Ampliamento delle funzionalità di misurazione della portata grazie alla<br>disponibilità di ulteriori 4 modalità di funzionamento. Per maggiori infor-<br>mazioni, consultare la sezione "Modalità operative estese" nel manuale<br>completo 06EN003400.                                                                                                    | Utente           |
| Group Switch Setup            | Impostazione del gruppo di calibrazione automatica effettuando la com-<br>mutazione in base a specifici valori dei dati di processo o ad un'uscita<br>4-20 mA esterna di pilotaggio della porta d'ingresso ausiliario ST100. Per<br>maggiori informazioni consultare "Auto FE Calibration Group Switching<br>(FCS)" e "External Control Group Switching (EGS)" nel manuale completo<br>06EN003400. | Utente           |

[Password livello utente 2772]

Per verificare la configurazione corrente di un qualsiasi parametro di impostazione, fare clic sul pulsante **Get from Device** su uno qualsiasi dei menu Setup. Dopo la modifica di uno qualsiasi dei parametri di impostazione, fare clic sul pulsante **Send to Device**. Verificare la variazione del parametro facendo nuovamente clic sul pulsante **Get from Device**. Osservare che siano ora visualizzati i parametri modificati. Di seguito sono illustrate le schermate relative alle schede **Configuration**.

|                                                                                                    | Ethemet Connect Target IP Address: 192.168.1.1                                                                                                    | onnect |
|----------------------------------------------------------------------------------------------------|----------------------------------------------------------------------------------------------------|--------|
| - ST100<br>Process Data                                                                                         | Configuration                                                                                                    |        |
| Basic Setup                                                                                                    | Output 4-20mA User Modbus Extended Op. Mode Group Switch Setup                                                                                                    |        |
| Diagnostics<br>Fet<br>Fet<br>Process Data<br>— Process Data<br>— Group 1<br>— Group 2<br>— Group 3<br>— Group 5 | 420mA #1     420mA #2     420mA #3     Manual mA Output:     Otok to Output Manual     NAMUR Enabled     NAMUR @ 16 mA     Set NAMUR @ 21.0 mA     NAMUR @ 21.0 mA     NAMUR     NAMUR @ 21.0 mA     NAMUR @ 21.0 mA     NAMUR     NAMUR @ 21.0 mA     NAMUR     NAMUR @ 21.0 mA     NAMUR @ 21.0 mA     NAMUR @ 21.0 mA     NAMUR @ 21.0 mA     NAMUR @ 21.0 mA     NAMUR @ 21.0 mA     NAMUR @ 21.0 mA     NAMUR @ 21.0 mA     NAMUR @ 21.0 mA     NAMUR @ 21.0 mA     NAMUR @ 21.0 mA     NAMUR     NAMUR @ 21.0 mA     NAMUR @ 21.0 m |        |
|                                                                                                    | Get from Device Send to Device                                                                                                    |        |

Figura 17 – Esempio di schermata della scheda 4-20mA User (Configuration)

| ELT FLU                                                                                                    |                                                                                                    |
|----------------------------------------------------------------------------------------------------|----------------------------------------------------------------------------------------------------|
|                                                                                                    | Ethemet Connect Target IP Address: 192.168.1.1                                                                                                    |
| s STI00<br>– Process Data<br>– Bacc Setup<br>– Advanced Setup<br>– Conjugation<br>– Factary<br>FEI<br>– Process Data<br>– Parsmet Reports<br>– Group 1<br>– Group 0<br>– Group 5 | Configuration          Output       4-20mA User       Modbut       Group Switch Seup         Modbut       Modbut       Modbut         Node ID:       1         Mode:       ASCII       •         Baud:       9500       •         Dara Bas:       •       •         Stop Eta:       •       • |
|                                                                                                    | Get from Device Send to Device                                                                                                    |

Figura 18 – Esempio di schermata della scheda Modbus (Configuration)

|                                            | ERNATIONAL             | Ethemet Co                             | nnect Target IP Add                  | ress: 192.168.1.1                               | Disconnec                                    |  |
|--------------------------------------------|------------------------|----------------------------------------|--------------------------------------|-------------------------------------------------|----------------------------------------------|--|
| ST100                                      |                        |                                        | Configuration                        |                                                 |                                              |  |
| Basic Setup                                | Output 4-20mA Use      | Modbus Extended Op. Mc                 | de Group Switch Setup                |                                                 |                                              |  |
| Advanced Setup<br>Configuration            | System Mode<br>Running | Toggle System Mode                     | ]                                    |                                                 |                                              |  |
| Factory                                    | - Extended Operation   | al Mode                                |                                      |                                                 |                                              |  |
| FE1<br>I Process Data<br>Parameter Reports | Basic                  | External Input<br>Flow Adjust<br>(EIA) | External ST100<br>Row Input<br>(FFI) | Auto FE Calibration<br>Group Switching<br>(FCS) | External Control<br>Group Switching<br>(EGS) |  |
| Group 1<br>Group 2                         | ۲                      | 0                                      | 0                                    | 0                                               | 0                                            |  |
| Group 3<br>Group 4                         | Ext. Input Flow Ad     | just Setup                             | Ext. ST100 Flow Input Se             | tup                                             |                                              |  |
| Group 5                                    | M = 4-20mA Inp         | ut (in mA)                             |                                      | (Ext. ST100) Flow Unite:                        |                                              |  |
|                                            | Flow <- (Avg. Flo      | w) X [ Factor1: 1.000                  |                                      |                                                 | •                                            |  |
|                                            |                        | Factor2: 0.0000                        | XM +                                 | (Ext. ST100) Flow Min (<br>0.0000               | 4mA):                                        |  |
|                                            |                        | Factor3: 0.0000                        | X M^2 *                              | (Ext. ST100) Flow Max                           | (20mA):                                      |  |
|                                            |                        | Factor4: 0.0000                        | X M^3 ]                              | 0.0000                                          |                                              |  |

Figura 19 – Esempio di schermata della scheda Extended Op. Mode (Configuration)

|                                                               | UID COMPONENTS<br>TERNATIONAL LLC                | Disconne                               |
|---------------------------------------------------------------|--------------------------------------------------|----------------------------------------|
| ST100                                                         | Lthemet Connect                                  | Target IP Address: 192.168.1.1         |
| Basic Setup                                                   | Output 4-20mA User Modbus Extended Op. Mode Grou | p Switch Setup                         |
| Advanced Setup<br>Configuration                               | Auto FE Calibration Group Switching Setup        | External Control Group Switching Setup |
| FE1                                                           | FE Cal. Group: None 💌                            | Group: None *                          |
| Parameter Reports<br>Group 1<br>Group 2<br>Group 3<br>Group 4 | Process Data:                                    | Group: None 💌                          |
| Group 5                                                       | FE Cal. Group: None -                            | 4-20mA Input Group: None V             |
|                                                               | FE Cal. Group: None 👻                            | Group: None 👻                          |
|                                                               | "0" = Clear Threshold FE Cal. Group: None 💌      | "0" = Clear Threshold Group: None 💌    |
|                                                               | Reset                                            | Reset 4 mA                             |

Figura 20 – Esempio di schermata della scheda Group Switch (Configuration)

#### **Schermate delle schede Diagnostics**

Selezionare il ramo **Diagnostics** sulla struttura menu. La **scheda Status** è la prima di una serie di schede sulla parte superiore della schermata. Ogni scheda fornisce un menu specifico all'interno del ramo Diagnostics.

| Fluid Components, Intl -<br>File Help                                                                                                    | Configurator 2.2.0.0 (USB)                                                                                                    |            |
|----------------------------------------------------------------------------------------------------|----------------------------------------------------------------------------------------------------|------------|
| FLZ. FLU                                                                                                    | USB Connect USB Connect USB Connect Ethemet Cannect Target IP Address: 152.168.1.1                                             | Disconnect |
| ST100     Process Data     Bais Setup     Advanced Setup     Configuration     Parameter Reports     Group 1     Group 2     Group 3     Group 5 | Diagnostics       Status     Fault Log     Scheduled Tests     Test Logs          Faults         None            01         ok |            |
|                                                                                                    | Get from Device                                                                                                    |            |

Figura 21 – Esempio di schermata della scheda Status (Diagnostics)

La tabella seguente riassume le schede all'interno del ramo **Diagnostics**.

| Tabella | 4 – | Schede | Diagnostics |
|---------|-----|--------|-------------|
|---------|-----|--------|-------------|

| Denominazione della<br>scheda | Descrizione della scheda                                                                                                    | Livello<br>password |
|-------------------------------|----------------------------------------------------------------------------------------------------|---------------------|
| Status                        | Indicazione dello stato del sistema e dei flag di anomalia.                                                                  | Sola lettura        |
| Fault Log                     | Visualizzazione della cronologia delle anomalie.                                                                             | Utente              |
| Scheduled Tests               | Abilitazione/disabilitazione del controllo interno delle resistenze Delta R con registrazione dei risultati sulla scheda SD. | Utente              |
| Test Logs                     | Visualizzazione dei risultati di registro del controllo interno delle resistenze Delta R (IDR).                              | Utente              |
| [Password livello utente      | 2772]                                                                                                    |                     |

|                                | ERNATIONAL LLC                | USB Connect Ethemet Connect Target IP | Address: 192.168.1.1          | Disconnect  |
|--------------------------------|-------------------------------|---------------------------------------|-------------------------------|-------------|
| ST100 Process Data Basic Setup | Status Fault Log Scheduled Te | Diagnostic:                           | 5                             |             |
| - Advanced Setup               |                               | _                                     |                               |             |
| Configuration                  |                               |                                       |                               |             |
| Diagnostics                    | 10/22/2015 3:36 PM,           | CORE: (00310001) FE Fatal             | Fault Press Data Error N      | o PD Erro - |
| Factory                        | 10/22/2015 3:36 PM,           | CORE: (00310001) FE Fatal             | Fault Press Data Error N      | o PD Erro   |
| 9-FE1                          | 10/22/2015 3:36 PM,           | CORE: (00310001) FE Fata1             | Fault Press Data Error N      | o PD Erro   |
| Process Data                   | 10/22/2015 3:36 PM,           | CORE: (00310001) FE Fata1             | Fault Press Data Error N      | o PD Erro   |
| Parameter Reports              | 10/22/2015 3:36 PM,           | CORE: (00310001) FE Fata1             | Fault Press Data Error N      | o PD Erro   |
| Group 1                        | 10/22/2015 3:36 PM,           | CORE: (00310001) FE Fatal             | Fault Press Data Error N      | o PD Erro   |
| Group 2                        | 10/22/2015 3:36 PM,           | CORE: (00310001)FE Fatal              | Fault Fress Data Errorin      | o PD LIFO   |
| Group 3                        | 10/22/2015 3:36 PM,           | CORE: (00310001)FE Fatal              | Fault Press Data Errorin      | o PD LIFO   |
| Gmup 4                         | 10/22/2015 3:36 PM,           | CORE: (00310001)FE Facal              | Fault Press Data Errorin      | o PD Liro   |
| Group 5                        | 10/22/2015 3:36 PH,           | CORE: (00310001) FE Fatal             | Fault Press Data Error M      | o PD Erro   |
| 0.000                          | 10/22/2015 3:36 PM            | CORE: (00310001) FE Fatal             | Fault   Press Data Error   M. | o PD Erro   |
|                                | 10/22/2015 3:36 PM            | CORE: (00310001) FE Fatal             | Fault   Prace Data Error M.   | o PD Erro   |
|                                | 10/22/2015 3:36 PM.           | CORE: (00310001) FE Fatal             | Fault/Press Data Error/N      | o PD Erro   |
|                                | 10/22/2015 3:36 PM.           | CORE: (00310001) FE Fatal             | Fault/Press Data Error/N      | o PD Erro   |
|                                | 10/22/2015 3:36 PM.           | CORE: (00310001) FE Fatal             | Fault/Press Data Error/N      | o PD Erro   |
|                                | 10/22/2015 3:36 PM.           | CORE: (00310001) FE Fatal             | Fault   Press Data Error   N  | o PD Erro   |
|                                | 10/22/2015 3:36 PM.           | CORE: (00310001) FE Fatal             | Fault Press Data Error N      | o PD Erro   |
|                                | 10/22/2015 3:36 PM,           | CORE: (00310001) FE Fatal             | Fault Press Data Error N      | o PD Erro   |
|                                | 10/22/2015 3:36 PM,           | CORE: (00310001) FE Fatal             | Fault Press Data Error N      | o PD Erro   |
|                                |                               |                                       |                               |             |
|                                | (                             |                                       |                               | •           |
|                                |                               |                                       | Clear Fault Log               |             |
|                                |                               |                                       | ordar robit bog               |             |

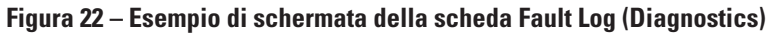

| ile Help                                                                                                    |                                                                                                    |
|----------------------------------------------------------------------------------------------------|----------------------------------------------------------------------------------------------------|
| FLC. INT                                                                                                    | JID COMPONENTS<br>ERNATIONAL LLC<br>Bhemet Connect<br>Taget IP Address: 152.158.1.1                        |
| ISTIOD Example State Shuth - Process Shuth - Braces Shuth - Advanced Satup - Configuration - Diagnotic - Parater Reports - Process Date - Process Date - Parameter Reports - Group 1 - Group 2 - Group 4 - Group 5 | Diagnostics       Status Fault Log     Scheduled Tests       FE #     ************************************ |
|                                                                                                    | Get from Device Send to Device                                                                             |

Figura 23 – Esempio di schermata della scheda Scheduled Tests (Diagnostics)

| STI00         Diagnostics           - Process Data         Batual Fault Log Scheduled Tests         Test Logs           - Advanced Stup         - Origination         Interfault Log Scheduled Tests         Test Logs           - Dagnostici         - Dagnostici         Interfault Log Scheduled Tests         Test Logs           - Dagnostici         - Process Dia         Interfault Log Scheduled Tests         Test Logs           - Fil         Interfault Log Scheduled Tests         Net (Exptd: 10.0.0.0, Meas 159.73), Med (Exptd: 10.0.0.0, Meas 159.73)           - Fil         Interfault Scheduled Tests         Interfault Scheduled Tests         Net (Exptd: 10.0.0.0, Meas 159.73), Med (Exptd: 10.0.0.0, Meas 10.73/2015 2:13 FM, FEI, Low (Exptd: 60.0.0, Meas 159.74), Med (Exptd: 10.0.0.0, Meas 10/15/2015 2:13 FM, FEI, Low (Exptd: 60.0.0, Meas 159.74), Med (Exptd: 10.0.0.0, Meas 10/15/2015 2:13 FM, FEI, Low (Exptd: 60.0.0, Meas 159.74), Med (Exptd: 10.0.0.0, Meas 10/15/2015 2:13 FM, FEI, Low (Exptd: 60.0.0, Meas 159.74), Med (Exptd: 10.0.0.0, Meas 10/15/2015 2:13 FM, FEI, Low (Exptd: 60.0.0, Meas 159.74), Med (Exptd: 10.0.0.0, Meas 10/15/2015 2:13 FM, FEI, Low (Exptd: 60.0.0, Meas 159.74), Med (Exptd: 10.0.0.0, Meas 10/15/2015 2:13 FM, FEI, Low (Exptd: 60.0.0, Meas 159.74), Med (Exptd: 10.0.0.0, Meas 10/15/2015 2:13 FM, FEI, Low (Exptd: 60.0.0, Meas 159.74), Med (Exptd: 10.0.0.0, Meas 10/15/2015 2:13 FM, FEI, Low (Exptd: 60.0.0, Meas 159.74), Med (Exptd: 10.0.0.0, Meas 10/15/2015 2:13 FM, FEI, Low (Exptd: 60.0.0, Meas 159.74), Med (Exptd: 10.0.0.0, Meas 10/20/2015 2:13 FM, FEI, Low (Exptd: 60.0.0, Meas 159.74), Med (Exptd: 10.0.0.0, Meas 10/20/2015 2:13 FM, FEI, Low (Exptd: 60.0.0, Meas 159.74), |                                                                                                 | UID COMPONENTS<br>IERNATIONAL LLC USB Connect Ethemet Connect Terget IP Address: 192.158.1.1 Disconnect                                                                                                    |
|----------------------------------------------------------------------------------------------------|-------------------------------------------------------------------------------------------------|----------------------------------------------------------------------------------------------------|
| Satur Fault Log Schedules Tests         Test Logs           Basc Skup         -Advanced Stup           -Advanced Stup         -Advanced Stup           -Basc Skup         -Advanced Stup           -Basc Skup                                                                                                    | - ST100                                                                                         | Diagnostics                                                                                                    |
| Educ         Optimized Control           Advanced Stup                                                                                                    | Process Lata                                                                                    | Status Fault Log Scheduled Tests Test Logs                                                                                                    |
|                                                                                                    | – Conjustion<br>Diagnotici<br> FE1<br> - Process Data<br> - Group 1<br> - Group 2<br> - Group 5 | [10/10/2015 2:13 FM, FE1, Low(Exptd:60.00, Meas:59.73), Med(Exptd:100.00, Meas<br>10/11/2015 2:13 FM, FE1, Low(Exptd:60.00, Meas:59.73), Med(Exptd:100.00, Meas<br>10/13/2015 2:13 FM, FE1, Low(Exptd:60.00, Meas:59.74), Med(Exptd:100.00, Meas<br>10/14/2015 2:13 FM, FE1, Low(Exptd:60.00, Meas:59.74), Med(Exptd:100.00, Meas<br>10/15/2015 2:13 FM, FE1, Low(Exptd:60.00, Meas:59.74), Med(Exptd:100.00, Meas<br>10/15/2015 2:13 FM, FE1, Low(Exptd:60.00, Meas:59.74), Med(Exptd:100.00, Meas<br>10/15/2015 2:13 FM, FE1, Low(Exptd:60.00, Meas:59.73), Med(Exptd:100.00, Meas<br>10/15/2015 2:13 FM, FE1, Low(Exptd:60.00, Meas:59.73), Med(Exptd:100.00, Meas<br>10/17/2015 2:13 FM, FE1, Low(Exptd:60.00, Meas:59.73), Med(Exptd:100.00, Meas<br>10/15/2015 2:13 FM, FE1, Low(Exptd:60.00, Meas:59.74), Med(Exptd:100.00, Meas<br>10/12/2015 2:13 FM, FE1, Low(Exptd:60.00, Meas:59.74), Med(Exptd:100.00, Meas |
|                                                                                                    |                                                                                                 | <u>к</u>                                                                                                    |

Figura 24 – Esempio di schermata della scheda Test Logs (Diagnostics)

## **Factory**

| Denominazione della<br>scheda | Descrizione della scheda                   | Livello password    |
|-------------------------------|--------------------------------------------|---------------------|
| Factory Parameters            | Riservato al solo utilizzo del produttore. | Livello di fabbrica |
| Identification                | Riservato al solo utilizzo del produttore. | Livello di fabbrica |
| 4-20mA Factory                | Riservato al solo utilizzo del produttore. | Livello di fabbrica |
| Options                       | Riservato al solo utilizzo del produttore. | Livello di fabbrica |
| HART                          | Riservato al solo utilizzo del produttore. | Livello di fabbrica |
| Memory                        | Riservato al solo utilizzo del produttore. | Livello di fabbrica |

| Tabella J – Scheue Factory | Tabella | 5 – | Schede | Factory |
|----------------------------|---------|-----|--------|---------|
|----------------------------|---------|-----|--------|---------|

| FLU<br>NT                               | ID COMPONE<br>ERNATIONAL | USB Conr                    | nect Target             | t IP Address: 192.16 | B.1.1                |
|-----------------------------------------|--------------------------|-----------------------------|-------------------------|----------------------|----------------------|
| T100<br>Process Data                    |                          |                             | Factory S               | etup                 |                      |
| Basic Setup                             | Factory Parameters Id    | entification 4-20mA Factory | Options HART            | Memory               |                      |
| Parameter Reports<br>Group 1<br>Group 2 | Min Temp:<br>Min Press:  | -50<br>0                    | Max Temp:<br>Max Press: | 350<br>160           | Degrees F<br>psi (g) |
| Group 3<br>Group 4                      |                          |                             |                         |                      |                      |
| Cabbp 5                                 |                          |                             |                         |                      |                      |
|                                         |                          |                             |                         |                      |                      |
|                                         |                          |                             |                         |                      |                      |
|                                         |                          |                             |                         |                      |                      |
|                                         |                          |                             |                         |                      |                      |

Figura 25 – Esempio di schermata della scheda Factory Parameters (Factory)

|                   | JID COMPONENTS USB Connect USB Connect Ethernet Connect Target IP Address: 192.158.1.1 Decome |
|-------------------|-----------------------------------------------------------------------------------------------|
| ST100             | Factory Setup                                                                                 |
| - Basic Setup     | Factory Parameters Identification 4-20mA Factory Options HART Memory                          |
| Advanced Setup    |                                                                                               |
| Diagnostics       |                                                                                               |
| Factory           | General                                                                                       |
| Process Data      | Internal Core S/W version: 1.06                                                               |
| Parameter Reports | Customer name:                                                                                |
| Group 1           | Device CO:                                                                                    |
| Group 3           | Device S/N: 442759                                                                            |
| Group 4           | HMI S/W version: 2.96                                                                         |
| Group 5           |                                                                                               |
|                   | Unit MAC Address                                                                              |
|                   |                                                                                               |
|                   |                                                                                               |
|                   |                                                                                               |
|                   |                                                                                               |
|                   |                                                                                               |
|                   |                                                                                               |
|                   |                                                                                               |

Figura 26 – Esempio di schermata della scheda Identification (Factory)

| FLC. INT                                                                                                    | USB Connect USB Connect USB Co |
|----------------------------------------------------------------------------------------------------|----------------------------------------------------------------------------------------------------|
| - ST100<br>Process Data                                                                                                    | Factory Setup                                                                                                    |
| - Advanced Setup<br>- Configuration<br>- Dagnostics<br>- Factory<br>FE1<br>- Process Data<br>- Program<br>- Group 1<br>- Group 2<br>- Group 4<br>- Group 5 | 4-20mA #1 Settings         4-20mA #2 Settings         4-20mA #3 Settings           Min DAC (4 mA)         10599         (2 mA)         10500         (2 mA)           Max DAC (2 mA)         54525         (4 mA)         10500         (2 mA)         10500         (2 mA)           Manual DAC Counts:         (2 mA)         53846         (4 mA)         (2 mA)         53864         (4 mA)           Manual DAC Counts:         (2 mA)         (2 mA)         (2 mA)         53864         (4 mA)           Click to Output         (4 mA)         (4 mA)         (4                                                                                                    |
|                                                                                                    | 4-20mA Input<br>Raw A/D Countes Gain: 0.9949011<br>4-20mA Input: Offset: (55,49603<br>Click to Read 4-20mA Input<br>Get from Device Send to Device                                                                                                    |

Figura 27 – Esempio di schermata della scheda 4-20mA Factory (Factory)

|                                                                                                    | COMPONI                                                                                                    | LLC                                                                                                    | USB Connect Ethemet Connect                                                                                                    | Farget IP Address: 192.1                                                                                                    | 58.1.1      | Discon                                                                                                    |
|----------------------------------------------------------------------------------------------------|----------------------------------------------------------------------------------------------------|----------------------------------------------------------------------------------------------------|----------------------------------------------------------------------------------------------------|----------------------------------------------------------------------------------------------------|-------------|----------------------------------------------------------------------------------------------------|
| 1100 In Process Data Process Data Data Data Advanced Setup Configuration Diagnostics Factory In Process Data arameter Reports Group 1 | Pactory Parameters<br>Optional Feat                                                                                        | Identification 4                                                                                                    | Factor                                                                                                    | ory Setup<br>HART   Memory                                                                                                    |             |                                                                                                    |
| Group 2                                                                                                    | - FE Configurat                                                                                                    | 00                                                                                                    |                                                                                                    |                                                                                                    |             |                                                                                                    |
|                                                                                                    |                                                                                                    | Clat                                                                                                    | Pressure Sensor                                                                                                    | SI                                                                                                    | ot          | Pressure Sensor                                                                                                    |
| Group 4                                                                                                    |                                                                                                    | 0101                                                                                                    |                                                                                                    |                                                                                                    |             |                                                                                                    |
| Group 4<br>Group 5                                                                                                    | V FE 1                                                                                                    | J6 -                                                                                                    | Gauge 🔹                                                                                                    | FE 9 -                                                                                                    | -           | No Pressure v                                                                                                    |
| Group 4<br>Group 5                                                                                                    | V FE 1                                                                                                    | J6 -                                                                                                    | Gauge                                                                                                    | FE 9 -                                                                                                    | v<br>v      | No Pressure v                                                                                                    |
| - Group 5<br>- Group 5                                                                                                    | FE 1                                                                                                    | J6 •<br>J7 •                                                                                                    | Gauge   No Pressure  No Pressure                                                                                                    | FE 9 - FE 10 - FE 11 -                                                                                                    | v<br>v<br>v | No Pressure v No Pressure v No Pressure v                                                                                                    |
| - Group 5<br>- Group 5                                                                                                    | <ul> <li>FE 1</li> <li>FE 2</li> <li>FE 3</li> <li>FE 4</li> </ul>                                                         | J6 •<br>J7 •<br>. •                                                                                                    | Gauge                                                                                                    | FE 9 - FE 10 - FE 11 - FE 12 -                                                                                                    | *           | No Pressure         v           No Pressure         v           No Pressure         v           No Pressure         v                                                                                                    |
| - Group 5<br>- Group 5                                                                                                    | <ul> <li>FE 1</li> <li>FE 2</li> <li>FE 3</li> <li>FE 4</li> <li>FE 5</li> </ul>                                           | J6 ▼<br>J7 ▼<br>- ▼<br>- ▼                                                                                                    | Gauge     •       No Pressure     •       No Pressure     •       No Pressure     •       No Pressure     •       No Pressure     •                                                                                                    | FE 9       -         FE 10       -         FE 11       -         FE 12       -         FE 13       -                                             | 4           | No Pressure         *           No Pressure         *           No Pressure         *           No Pressure         *           No Pressure         *           No Pressure         *                                                                                                    |
| Group 5<br>- Group 5                                                                                                    | <ul> <li>FE 1</li> <li>FE 2</li> <li>FE 3</li> <li>FE 4</li> <li>FE 5</li> <li>FE 6</li> </ul>                             | J6 ♥<br>J7 ♥<br>. ♥<br>. ♥<br>. ♥                                                                                                    | Gauge         V           No Pressure         V           No Pressure         V           No Pressure         V           No Pressure         V           No Pressure         V           No Pressure         V                                                                                                 | FE 9         -           FE 10         -           FE 11         -           FE 12         -           FE 13         -           FE 14         - |             | No Pressure *<br>No Pressure *<br>No Pressure *<br>No Pressure *<br>No Pressure *<br>No Pressure *                                                                                                    |
| - Group 5<br>- Group 5                                                                                                    | <ul> <li>FE 1</li> <li>FE 2</li> <li>FE 3</li> <li>FE 4</li> <li>FE 5</li> <li>FE 6</li> <li>FE 7</li> </ul>               | J6         ▼           J7         ▼           -         ▼           -         ▼           -         ▼           -         ▼           -         ▼           -         ▼           -         ▼           -         ▼ | Gauge            No Pressure            No Pressure            No Pressure            No Pressure            No Pressure            No Pressure            No Pressure            No Pressure                                                                                                    | FE 9       -         FE 10       -         FE 11       -         FE 12       -         FE 13       -         FE 14       -         FE 15       - |             | No Pressure   No Pressure  No Pressure  No Pressure  No Pressure  No Pressure  No Pressure  No Pressure  V                                                                                                    |
| - Group 4<br>Group 5                                                                                                    | <ul> <li>FE 1</li> <li>FE 2</li> <li>FE 3</li> <li>FE 4</li> <li>FE 5</li> <li>FE 6</li> <li>FE 7</li> <li>FE 8</li> </ul> | J6         ▼           J7         ▼           -         ▼           -         ▼           -         ▼           -         ▼           -         ▼           -         ▼           -         ▼           -         ▼ | Gauge         v           No Pressure         v           No Pressure         v           No Pressure         v           No Pressure         v           No Pressure         v           No Pressure         v           No Pressure         v           No Pressure         v           No Pressure         v | FE 9         FE 10         FE 11         FE 12         FE 13         FE 14         E E 15         FE 16                                          | A           | No Pressure         v           No Pressure         v           No Pressure         v           No Pressure         v           No Pressure         v           No Pressure         v           No Pressure         v           No Pressure         v           No Pressure         v           No Pressure         v |

Figura 28 – Esempio di schermata della scheda Options (Factory)

| File Help                                                                                                    |                                                                                                    |
|----------------------------------------------------------------------------------------------------|----------------------------------------------------------------------------------------------------|
| FLU SINT                                                                                                    | USE Connect USE Connect USE Co |
| ST100     Process Data     Basic Setup     Advanced Setup     Configuration     Diagnostics     Factory            | Factory Setup Factory Farameters   Identification   4-20mA Factory   Obtions   [HART]   Memory HART Identification                                                                                                    |
| FE1     Process Data     Process Data     Process Data     Group 1     Group 2     Group 3     Group 4     Group 5 | Bectronica revision level:     0     0       STAK Core S/W revision:     0     0       Serial number:     0     0       Device S/W version:     1.5                                                                                                    |
|                                                                                                    | Get from Device Send to Device                                                                                                    |

Figura 29 – Esempio di schermata della scheda HART (Factory)

| File Help                                                                                                    |                                                                                                    |
|----------------------------------------------------------------------------------------------------|----------------------------------------------------------------------------------------------------|
| FLUI<br>INTE                                                                                                    | D COMPONENTS<br>RNATIONAL LLC USB Connect Ethernet Connect Target IP Address: 152 158 1.1 Deconnect       |
| ST100 Process Data Basic Setup Advanced Setup Configuration Diagnostics Factory                                 | Factory Parameters   Identification   4-20mA Factory   Options   HART   [Memory ]                         |
| ⊕ Fc1<br>↓ Process Data<br>⊕ Parameter Reports<br>↓ Group 1<br>↓ Group 2<br>↓ Group 3<br>↓ Group 4<br>↓ Group 5 | Device Parame and User Groupe: Ease<br>Factory Groups: Ease<br>HART Storage: Ease<br>Modbus Storage: Ease |

Figura 30 – Esempio di schermata della scheda Memory (Factory)

## Dati di processo FE1

La descrizione FE1 si riferisce all'elemento di portata 1 del sistema. Il sistema è in grado di supportare più elementi di portata, ma ai fini del presente manuale si prenderà in esame un sistema a unico punto con un solo elemento di portata. Selezionare il ramo **FE1 Process Data** sulla struttura menu. La figura riportata di seguito illustra un esempio di schermata dati di processo FE1.

| Fluid Components, Intl - Config                                                                                                    | urator 2.2.0.0 (USB)                                                            |
|----------------------------------------------------------------------------------------------------|---------------------------------------------------------------------------------|
| FLUID (INTERN                                                                                                    | COMPONENTS<br>USB Connect<br>Ethemet Connect<br>Target IP Address: [192.168.1.1 |
| ST100     Process Data     Basic Setup     Advanced Setup     Configuration     Diagnostics     FE1     Fecoss Data     Group 1     Group 2     Group 4     Group 5 | 84R 999.728 Ohms                                                                |
|                                                                                                    | dR 99.776 Ohms                                                                  |
|                                                                                                    | 97.798 Ohms                                                                     |
|                                                                                                    | 31.8 Degrees F                                                                  |
|                                                                                                    | 10.07 Standard Feet per Second                                                  |
|                                                                                                    | 66.8 psi(g)                                                                     |
|                                                                                                    |                                                                                 |

Figura 31 – Esempio di schermata dei dati di processo (FE1)

Questa schermata visualizza i valori in tempo reale dei seguenti parametri elemento di portata:

- RefR Riferimento resistenza RTD
- dR Resistenza delta tra RTD attivo e quello di riferimento
- TcdR valore di temperatura dR compensato
- temperatura Valore di temperatura in tempo reale
- portata Valore di portata in tempo reale
- pressione Valore di pressione in tempo reale (per modelli STP)

Questa schermata può essere utile nella diagnosi delle anomalie di sistema.

### Parameter Reports

La schermata **Parameter Reports** visualizza le informazioni di calibrazione memorizzate nell'unità serie ST100 per uno specifico gruppo di calibrazione numerato da 1 a 5. La selezione di un rapporto parametrico per un particolare gruppo di calibrazione consente di visualizzare le informazioni/i dati di quel gruppo specifico. Analogamente agli altri menu di impostazione sono presenti i pulsanti **Get** e **Send** per ricevere (da ST100) e trasmettere (a ST100) un parametro di calibrazione. L'utilizzo del pulsante **Send**, tuttavia, è un'operazione riservata al produttore che richiede una password speciale.

| File Help                             |         |                        |                         |                  |       |            |
|---------------------------------------|---------|------------------------|-------------------------|------------------|-------|------------|
|                                       | UID COM | PONENTS<br>ONAL LLC    | JSB Connect             |                  |       | Disconnect |
|                                       |         | Eti                    | nemet Connect Target IP | Address: 192.168 | B.1.1 |            |
| - ST100                               | CORE    | Date and Time:         | 12/8/2015 2:36:52 PM    | Get              |       |            |
| ···· Process Data<br>···· Basic Setup | CORE    | Serial Number:         | 442759                  | Get              | Send  |            |
| Advanced Setup                        | CORE    | Cust Number:           |                         | Get              | Send  |            |
| ···· Diagnostics                      | CORE    | Cust Name:             |                         | Get              | Send  |            |
| FE1                                   | CORE    | Core Version:          | 1.06                    | Get              |       |            |
| Process Data                          | CORE    | HMI Version:           | 2.96                    | Get              |       |            |
| - Parameter Reports                   | CORE    | MAC Address:           | 00.50.C2.DC.65.3D       | Get              |       |            |
| Group 2                               | CORE    | Ext Op Mode:           | 1                       | Get              | Send  |            |
| Group 3<br>Group 4                    | CORE    | Ext Op Submode:        | 0                       | Get              | Send  |            |
| Group 5                               | CORE    | 4-20mA Inp Adj Gain:   | 0.9949011               | Get              | Send  |            |
|                                       | CORE    | 4-20mA Inp Adj Offset: | 55.49683                | Get              | Send  |            |
|                                       | CORE    | EFI Flow Min.:         | 0                       | Get              | Send  |            |
|                                       | CORE    | EFI Flow Max.:         | 0                       | Get              | Send  |            |
|                                       | CORE    | EFI Flow Units:        | 0                       | Get              | Send  |            |
|                                       | CORE    | EGS Threshold 1:       | 0                       | Get              | Send  |            |
|                                       | CORE    | EGS Group1 ID:         | 0                       | Get              | Send  |            |
|                                       | CORE    | EGS Threshold2:        | 0                       | Get              | Send  |            |
|                                       | CORE    | EGS Group 2 ID:        | 0                       | Get              | Send  |            |
|                                       | 0005    |                        |                         |                  |       |            |

Figura 32 – Esempio di rapporto parametrico, gruppo 1

|                                | TERNATIO |                        | JSB Connect               |                  |       |            |
|--------------------------------|----------|------------------------|---------------------------|------------------|-------|------------|
|                                |          | Eth                    | nemet Connect Target IP / | Address: 192.168 | 3.1.1 | Disconnect |
| ⊒ ST100                        | CORE     | Date and Time:         | 12/8/2015 3:07:28 PM      | Get              |       |            |
| Process Data<br>Basic Setup    | CORE     | Serial Number:         | 442759                    | Get              | Send  |            |
| Advanced Setup                 | CORE     | Cust Number:           |                           | Get              | Send  |            |
| Diagnostics                    | CORE     | Cust Name:             |                           | Get              | Send  |            |
| Factory                        | CORE     | Core Version:          | 1.06                      | Get              |       |            |
| Process Data                   | CORE     | HMI Version:           | 2.96                      | Get              |       |            |
| - Parameter Reports<br>Group 1 | CORE     | MAC Address:           | 00.50.C2.DC.65.3D         | Get              |       |            |
| Group 2                        | CORE     | Ext Op Mode:           | 1                         | Get              | Send  |            |
| Group 4                        | CORE     | Ext Op Submode:        | 0                         | Get              | Send  |            |
| L Group 5                      | CORE     | 4-20mA Inp Adj Gain:   | 0.9949011                 | Get              | Send  |            |
|                                | CORE     | 4-20mA Inp Adj Offset: | 55.49683                  | Get              | Send  |            |
|                                | CORE     | EFI Flow Min.:         | 0                         | Get              | Send  |            |
|                                | CORE     | EFI Flow Max.:         | 0                         | Get              | Send  |            |
|                                | CORE     | EFI Flow Units:        | 0                         | Get              | Send  |            |
|                                | CORE     | EGS Threshold1:        | 0                         | Get              | Send  |            |
|                                | CORE     | EGS Group1 ID:         | 0                         | Get              | Send  |            |
|                                | CORE     | EGS Threshold2:        | 0                         | Get              | Send  |            |
|                                | CORE     | EGS Group2 ID:         | 0                         | Get              | Send  |            |
|                                | CORE     | EGS Threshold3:        | 0                         | Get              | Send  |            |

Figura 33 – Esempio di rapporto parametrico, gruppo 5

## Assistenza clienti/Supporto tecnico

FCI offre supporto tecnico interno completo. Ulteriori rappresentazioni tecniche verranno fornite dai rappresentanti locali di FCI.

#### Tramite posta

Fluid Components International LLC 1755 La Costa Meadows Dr. San Marcos, CA 92078-5115 USA Attn: Customer Service Department

#### Tramite telefono

Contattare il rappresentante FCI locale. Se non è possibile contattare un rappresentante locale o se non è possibile risolvere una situazione, contattare l'Assistenza clienti di FCI al numero verde 1 (800) 854-1993.

#### Tramite fax

Per descrivere i problemi in modo grafico, inviare un fax compreso di telefono o numero di fax al rappresentante locale. Anche in questo caso, se la questione non viene risolta con il rappresentante locale, è possibile inviare il fax a FCI. Il numero di fax è 1 (760) 736-6250; è disponibile 7 giorni su 7, 24 ore su 24.

#### Tramite e-mail

È possibile contattare l'Assistenza clienti di FCI all'indirizzo: techsupport@fluidcomponents.com.

Descrivere il problema in modo dettagliato specificando nell'e-mail il numero di telefono e l'orario in cui essere contattati.

#### Assistenza internazionale

Per informazioni sul prodotto e per l'assistenza al di fuori di Stati Uniti, Alaska o Hawaii, contattare il rappresentante internazionale di FCI più vicino.

#### Supporto con orario no-stop

Per informazioni sui prodotti, visitare il sito Web di FCI <u>www.fluidcomponents.com.</u> Per ricevere assistenza sui prodotti, chiamare il numero 1 (800) 854-1993 e seguire le istruzioni registrate.

#### Punto di contatto

Il punto di contatto per ricevere assistenza o consegnare apparecchiature a FCI è il proprio punto assistenza/vendita di FCI autorizzato. Per individuare quello più vicino, andare all'indirizzo <u>www.fluidcomponents.com</u>.

NOTE

| _      |
|--------|
|        |
|        |
|        |
|        |
| -      |
|        |
| _      |
|        |
|        |
|        |
|        |
| -      |
|        |
|        |
|        |
|        |
|        |
|        |
| _      |
|        |
|        |
|        |
|        |
|        |
|        |
| _      |
|        |
|        |
|        |
|        |
| _      |
|        |
|        |
|        |
|        |
| -      |
|        |
|        |
|        |
|        |
|        |
|        |
| $\neg$ |
|        |
|        |
|        |
|        |
|        |
| -      |
|        |
|        |
|        |
|        |
|        |
|        |
|        |
|        |
|        |
|        |
|        |
|        |
|        |

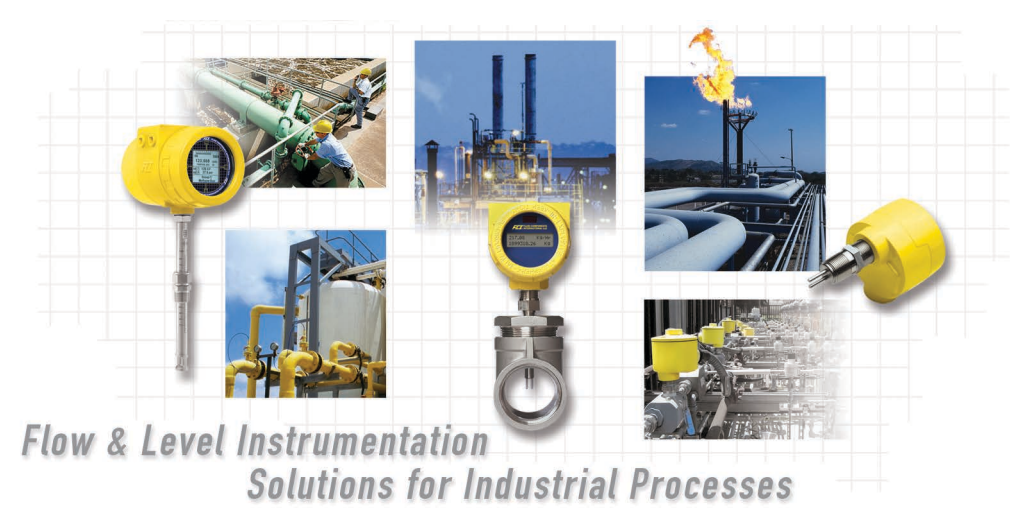

Impegno di FCI nei confronti del cliente. Globalmente Certificazione ISO 9001 e AS9100

Visitare FCI all'indirizzo Web: www.fluidcomponents.com

#### Sedi internazionali FCI

1755 La Costa Meadows Drive | San Marcos, California 92078 USA | Telefono: numero verde (Stati Uniti) 760-744-6950: 800-854-1993 Fax: 760-736-6250

#### FCI Europa

Persephonestraat 3-01 | 5047 TT Tilburg, The Netherlands | Telefono: 31-13-5159989 Fax: 31-13-5799036

#### FCI Measurement and Control Technology (Beijing) Co., LTD | www.fluidcomponents.cn

Room 107, Xianfeng Building II, No.7 Kaituo Road, Shangdi IT Industry Base, Haidian District | Beijing 100085, P. R. China Telefono: 86-10-82782381 Fax: 86-10-58851152

#### Diritti proprietari

Questo documento contiene dati tecnici riservati, tra cui segreti commerciali e informazioni proprietarie di proprietà di Fluid Components International LLC (FCI). La divulgazione di tali dati è espressamente condizionata dall'accettazione da parte dell'utente di utilizzare il dispositivo esclusivamente all'interno dell'azienda (non sono inclusi relativi ai processi di produzione o lavorazione). Qualsiasi altro utilizzo è severamente vietato senza il previo consenso scritto di FCI.

© Copyright 2016 Fluid Components International LLC. Tutti i diritti riservati. FCI è un marchio registrato di Fluid Components International LLC. Informazioni soggette a modifiche senza alcun preavviso.